### HOW TO LOGIN

Go to <u>http://internal.lowercolumbia.edu</u>. Select Canvas under the menu list on the left hand side. You can also access Canvas directly at <u>lcc.instructure.com</u>.

Your username and password for Canvas are the same as your username and password for <u>ctcLink</u>. If you haven't activated your ctcLink account yet, you'll need to do so before you access Canvas!

You must **accept** the invitation for the course. If you decline it by accident, please call HR to have them re-send you the invitation.

#### **COURSE INFORMATION**

You are required to complete your assigned courses (listed within the Courses menu). Each course is followed by a short quiz. Not all of the courses need to be done at once. In fact, you can do one per week if that works better for you. Feel free to take notes while you are completing the courses. In order for you to complete the course, you have to go through each content page for each course and complete the corresponding quiz.

After you log in and accept the course, either select a course card from the Dashboard or select the **Courses** tab on the left and select a course to get started on. Click 'All Courses' to view a complete list of courses you can access. (Your screen should look similar to the one below.)

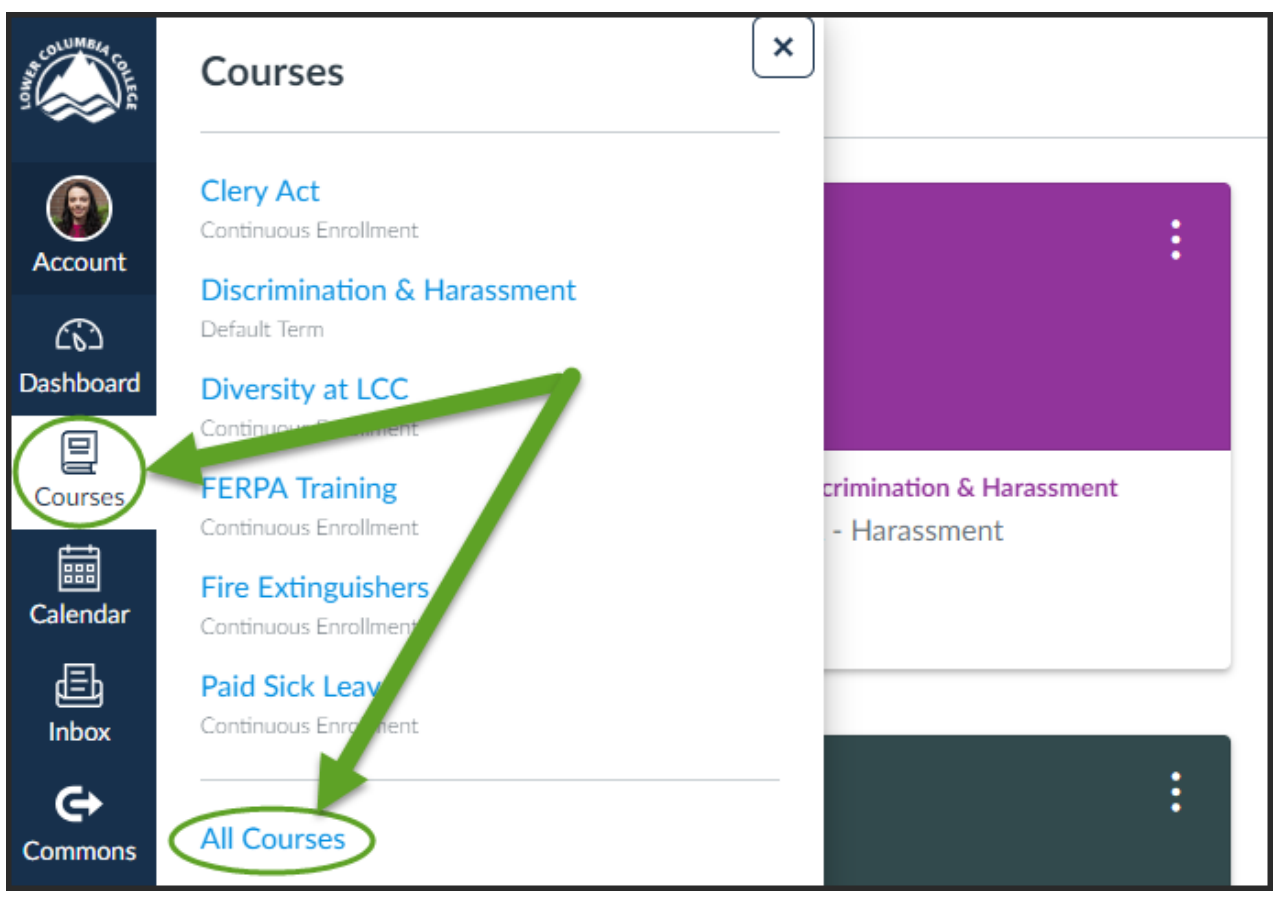

### Guide to Canvas

After you have selected the course you wish to complete, read through the content on the page and select the "**Click Here to Start the Module**" link.

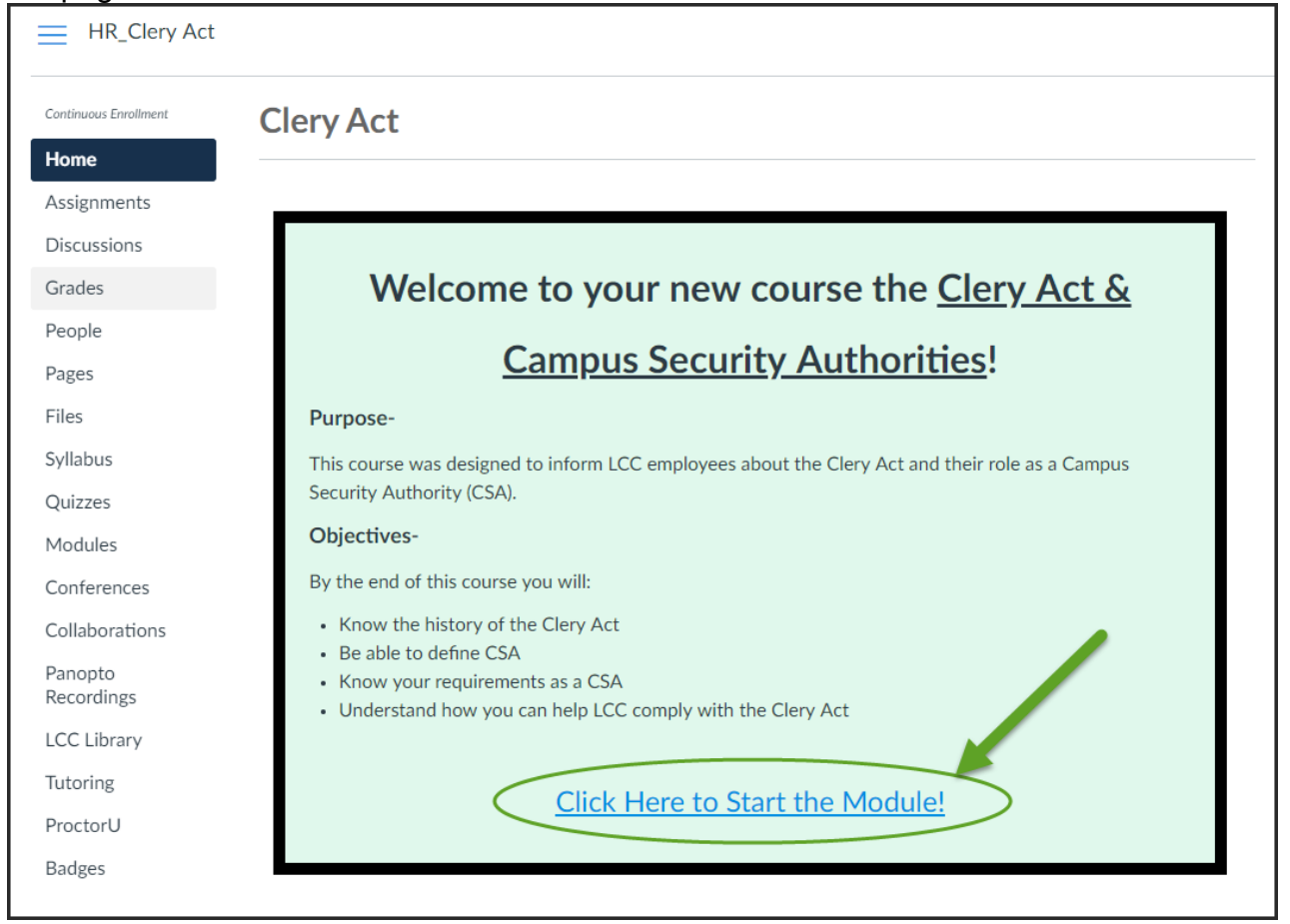

# Select **Next** on the lower right side of the screen to move through the pages in the module.

| Assignments<br>Discussions | Clery Act Defined                                                                                                    |
|----------------------------|----------------------------------------------------------------------------------------------------|
| Grades                     |                                                                                                    |
| People                     | What is the Claw, Ast2                                                                                                    |
| Pages                      | what is the Clery Act?                                                                                                    |
| Files                      | The Clery Act is a federal law that requires colleges and universities across the U.S. to disclose information about crime on and around their campus. The law is field to the institution's participation in federal student financial aid programs. It applies to most institutions of higher education |
| Syllabus                   | in the public and private sector.                                                                                                    |
| Quizzes                    | Clery Act compliance is monitored by the United States Department of Education. Failure to comply can impose civil penalties, up to \$35,000 per                                                                                                    |
| Modules                    | violation, against institutions for each infraction and can suspend institutions from participating in federal student financial aid programs. As you can see, LCC's compliance with the Clery Act is vital.                                                                                              |
| Conferences                | Subsequent approximate to 2000 and 0000 added provisions dealing with resistant any effective and compute processory research                                                                                                    |
| Collaborations             | The 2008 amendments also added a provision to protect crime victims, "whistleblowers," and others from retaliation. This established the concept                                                                                                    |
| Panopto<br>Recordings      | of Campus Security Authorities.                                                                                                    |
| LCC Library                |                                                                                                    |
| Tutoring                   | Previous                                                                                                    |
| ProctorU                   |                                                                                                    |

## Guide to Canvas

If you want to read more about different sources mentioned within the course content, you can click the links listed on the bottom of the page and/or links within the content.

| How to report                                                                                                    |  |
|----------------------------------------------------------------------------------------------------|--|
| To make a report, contact Safety & Security via phone, email, or schedule an in-person meeting. Contact information is below. Feel free to contact Safety & Security with any questions regarding crimes and/or your CSA responsibilities as well. |  |
| Director of Environmental Health & Safety, Janel Skreen                                                                                                    |  |
| Phone: 360-442-2273                                                                                                    |  |
| E-mail: jskreen@lowercolumbia.edu                                                                                                    |  |
| Safety & Security Webpage a g                                                                                                    |  |
| Congratulations, you are now an expert on your duties as a Campus Security Authority and can into LCC comply with the Clery Act!                                                                                                    |  |
| Click next to take the quiz!                                                                                                    |  |
| The content included in this course can be verified in the Handbook for Campus Safety and Security Reporting $arphi$ .                                                                                                    |  |

Once you reach the last page, you are ready to take the quiz. Good Luck!!

If you have any questions please contact HR at x2120.